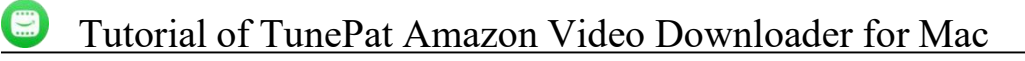

# TunePat Amazon Video Downloader for Mac User Manual

### Overview

- Main Interface
- Menu

- Introduction
- Key Features
- System Requirements

## Purchase & Registration

• Purchase TunePat Amazon Video

Downloader for Mac

• Register TunePat Amazon Video

Downloader for Mac

## Tutorials

- Log in to Amazon Account
- Customize the Output Settings
- Search for Amazon Video
- Select Advanced Download Settings
- Download Amazon Video
- Check Download History

## **Technical Supports**

- Installation & Interface
- Installation

- Support
- Contact

### **Overview**

- Introduction
- Key Features
- System Requirements

#### Introduction

Thanks for using TunePat Amazon Video Downloader for Mac!

<u>TunePat Amazon Video Downloader for Mac</u> is an excellent video downloader that is designed to download high-quality movies and TV shows from Amazon Prime Video in MP4 or MKV format onto local Mac computers. Equipped with a built-in Prime Video web player, TunePat allows you to browse the web player to locate your target video quickly. Plus, it has the ability to save audio tracks and subtitles in all languages that you can get from the web browser. With TunePat Amazon Video Downloader, you can easily get millions of videos downloaded with high resolution (up to 1080P) and watch them offline on any device.

#### **Key Features**

- Download movies & TV shows from Prime Video.
- Support downloading videos in MP4/MKV format with HD quality kept.
- Keep audio tracks and subtitles in all languages.
- No need to install the Prime Video app.
- Download videos in batches at a fast speed.
- Free updates & technical support.

#### **System Requirements**

- Mac OS X 10.15 or above;
- 1GHz processor or above;
- 512 megabytes (MB) or higher of RAM;
- 1GB of available hard disk space or higher;
- 1024\*768 resolution display or higher Monitor.

## **Purchase & Registration**

- Purchase TunePat Amazon Video Downloader for Mac
- Register TunePat Amazon Video Downloader for Mac

#### Purchase TunePat Amazon Video Downloader for Mac

Tips: To buy a license key for TunePat Amazon Video Downloader for Mac, click Here.

#### 1. Why should I buy TunePat Amazon Video Downloader for Mac?

The trial version of TunePat Amazon Video Downloader only enables users to download the first 5 minutes of each video. After you purchase the product, you will get the Register Email and Register Code to remove the limitations.

- 2. What Benefits do we have after Registration?
- Unlimited use during the subscription period without any function restrictions.
- FREE upgrades to the latest versions of the same product.
- FREE technical support.

#### **Register TunePat Amazon Video Downloader for Mac**

**Step 1**: Run TunePat Amazon Video Downloader on your Mac computer, click the **Menu** button at the upper right corner of the interface, and choose **"Register"** in the drop-down menu. Or you can directly click on the key icon to open the registration window.

**Step 2**: Copy and paste the **Registration Email** and **Code** you received into the registration popup window, then click the **"Register"** button.

**Step 3**: Once the registration process is done, the limitations of the trial version will be removed.

| Amazon Video Dow              | nloader<br>w.primevideo.com/region/f<br>me.video Home | o/storofront? | V shows Categories ~            | My Stuff               | a 🧹       |              |   |
|-------------------------------|-------------------------------------------------------|---------------|---------------------------------|------------------------|-----------|--------------|---|
| Prime Mystery and the P.I. Me | Registration Please enter the                         | e >           | mation to upgrade trial version | to registered version. | HARLAN CO | BEINS<br>TER |   |
| Continue watching             | E-Mail:<br>Code:                                      | P             |                                 |                        | Po Po     | 8            |   |
| Prime Amazon Origin           | Huy Now                                               |               | Pree Tral                       | Register               | "ASTER    |              | ) |

## Tutorial of TunePat Amazon Video Downloader for Mac

Tips:

1. Make sure your computer is well-connected with the Internet.

2. We suggest you should just copy & paste the registration information into the pop-up dialog.

3. Make sure both the Registration Email and Registration key are provided by our company afterpurchasing. If you have not paid, please click "**Buy Now**" to get a license.

4. Please make sure the Registration Email and Registration key you entered are both complete and correct, otherwise an error message will pop up as below:

| Please enter the         | registration informati     | on to upgrade trial   | version to regis  | tered version.       |  |
|--------------------------|----------------------------|-----------------------|-------------------|----------------------|--|
|                          |                            |                       |                   |                      |  |
| E-Mail:                  |                            |                       |                   |                      |  |
| Code:                    | P                          |                       |                   |                      |  |
| The registration informa | tion must be entered en    | xactly as they appear | r in your confirm | ation email. Using t |  |
| he copy and paste metho  | id to enter the license is | s recommended.        |                   |                      |  |

## **Installation & Interface**

- Installation
- Main Interface
- Menu

#### Installation

To install this product, please refer to the following steps:

1. Download the latest version of TunePat Amazon Video Downloader through TunePat's Download Center.

2. Double-click the installation file to start installing the program on your computer. Then simply drag the TunePat application's icon to your Applications folder.

3. After installing, you can double-click the TunePat icon to launch the program.

#### **Main Interface**

Run TunePat Amazon Video Downloader on Mac, you will see the simplified interface as below:

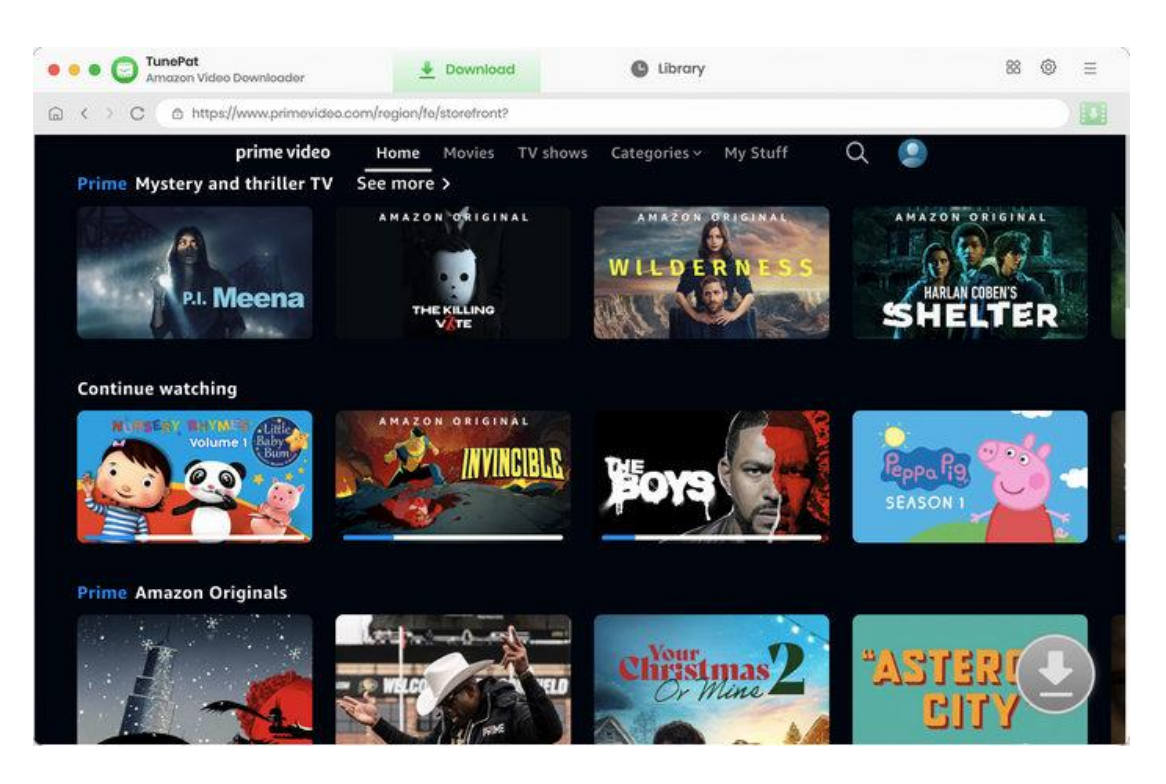

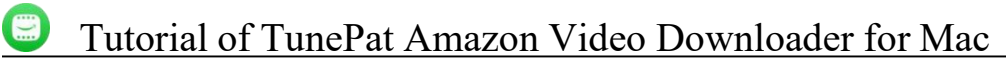

#### Menu

Click the **Menu** button on the upper right corner of the main interface, you will see the dropdown list. Here you can choose to register the program, change the output settings, check for updates when a new version is available, ask for online help when you have any problem with the program, etc.

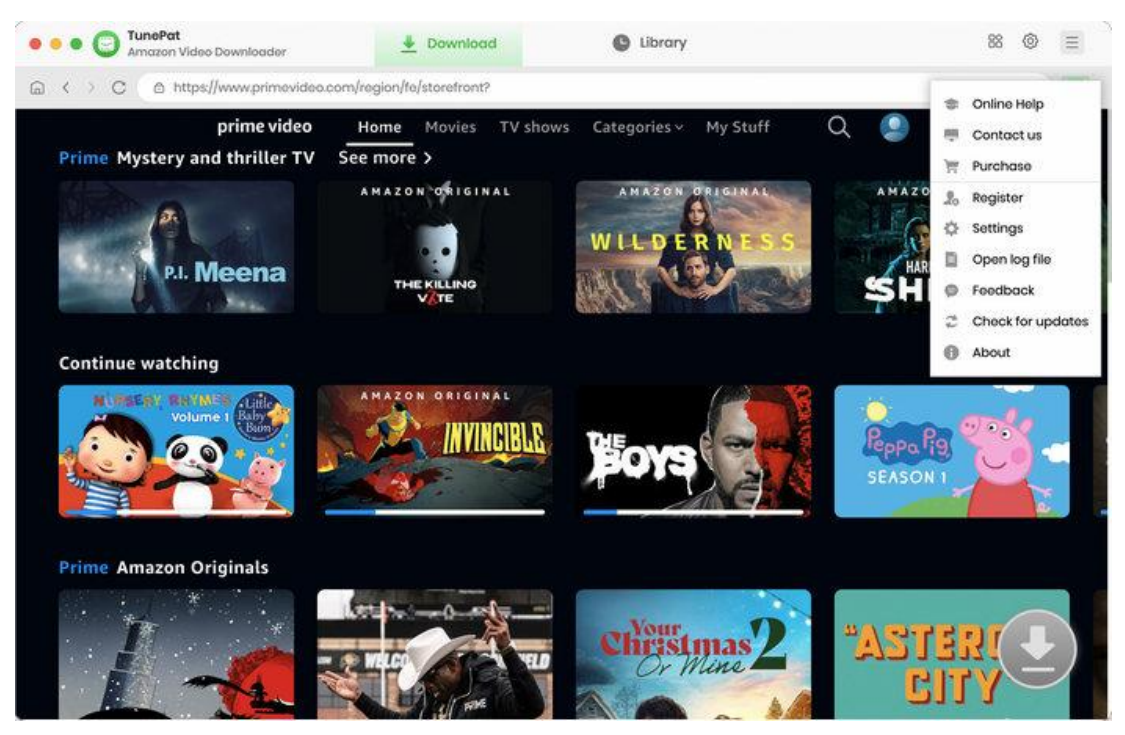

## **Tutorials**

• Log in to Amazon Account

- Customize the Output Settings
- Search for Amazon Video
- Select Advanced Download Settings
- Download Amazon Video
- Check Download History

#### Log in to Amazon Account

After launching TunePat Amazon Video Downloader, you need to select a specific Amazon site according to your account. You will see the embedded Prime Video web player appear, asking you to sign in to Amazon with your account. Follow to enter your account information.

Note: TunePat will not take any information out of your account.

| G < > C @ https://www.amazor | n.ca/ap/signin?openid.pape.max_auth_age=                                                                      | =0&openid.return_to=https://na.primevid           | eo.com/region/na/auth/return/ret |  |
|------------------------------|----------------------------------------------------------------------------------------------------|---------------------------------------------------|----------------------------------|--|
|                              | prime                                                                                                    | video<br>A                                        |                                  |  |
|                              | Sign in<br>Email or mobile phone num<br>Continu<br>By continuing, you agree to the<br>Use and Privacy Notice. | mber<br>ue<br>Amazon Conditions of                |                                  |  |
|                              | Need help?     New to Am     Create your Ama                                                                  | azon?<br>zon account                              |                                  |  |
|                              | Terms and Privacy Notice S<br>© 1996-2023, Amazon.com                                                         | end us feedback Help<br>m, Inc. or its attiliates |                                  |  |

# Tutorial of TunePat Amazon Video Downloader for Mac

#### **Customize the Output Settings**

Click the **"Setting"** button on the upper right corner of the interface to customize the output settings. You can choose to output format (MP4/MKV), video quality (Low, Medium, High), audio type, the language of the audio track and subtitle, the output path, and more.

|                   |                    |                    |             |                    |                | -             |   |
|-------------------|--------------------|--------------------|-------------|--------------------|----------------|---------------|---|
| Prime Mystery and | Download Se        | ttings             |             | Advanced           |                | ZON ORIGINAL  |   |
| 12                | Video Format:      | MP4                |             |                    |                | ARLAN COBEN'S |   |
| ber IA            | Video Quality:     | High               |             |                    |                | IELTER        |   |
| ontique watching  | Audio Language:    | Deutsch            |             |                    |                |               |   |
| M. Briev Burth    |                    | 🗌 Save AD (Audio D | escriptio   | n) if available    |                |               |   |
| Volum             |                    | Save 5.1 surround  | l audio tre | ack, if any        |                | P. Only       |   |
|                   | Subtitle Language: | English            |             | Ø                  |                |               | 1 |
|                   | Save Subtitle as:  | Internal subtities |             |                    |                |               |   |
| rime Amazon Ori   | Output Folder:     | /Users Docu        | iments/Tu   | nePat Amazon '     | ***            |               |   |
| *                 |                    | Put the compute    | r to sleep  | after finishing th | e download que | -             |   |

Copy and paste the URL of the video or enter the video's name to TunePat's URL box at the top, then hit "Enter" to search for the video on TunePat. You can also browse the built-in Prime Video web player to locate your favorite video. Next, open the video and hit on the green arrow **"Click to download this title"** in the bottom right.

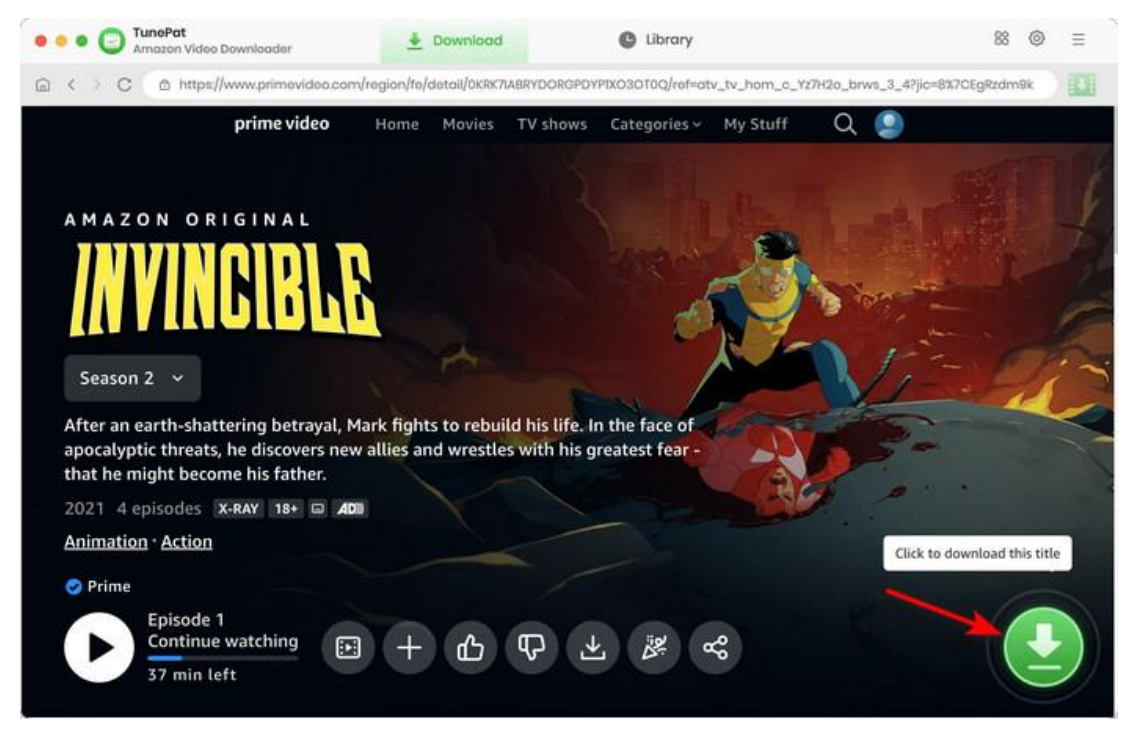

## Tutorial of TunePat Amazon Video Downloader for Mac Select Advanced Download Settings

TunePat added the advanced download option that supports selecting specific video quality, audio tracks, and subtitles for the selected videos. You get the options after clicking to download a movie. But if you are downloading shows, you are allowed to select the wanted season and episodes first, then click the **"Advanced Download"** button to get the advanced options.

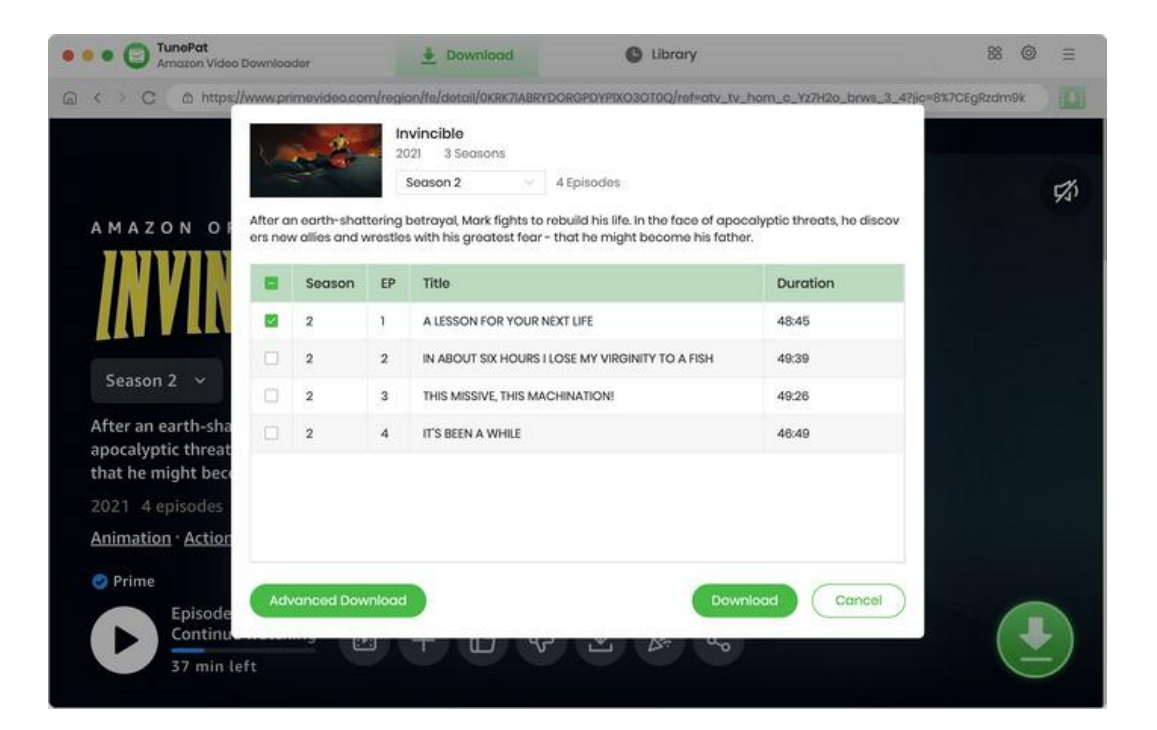

|                                              | ownioc | ider 🎍 Downi                                                           | oad 🕒 Librar                                                                                     | У                                                   | 88 @     |   |
|----------------------------------------------|--------|------------------------------------------------------------------------|--------------------------------------------------------------------------------------------------|-----------------------------------------------------|----------|---|
|                                              | ww.p   | imevidea.com/region/fe/detail/0                                        | KRK7IABRYDORGPDYPIXO3OTOQ/re                                                                     | f=atv_tv_hom_c_Y27H2o_brws_3_4?jic=8%7C             | EgRzdm9k |   |
| AMAZON OS                                    | Ę      | A LESSON FOR<br>2023 48:45<br>In the aftermativincible and en<br>Video | YOUR NEXT LIFE<br>h of his father's betrayal, Mark str<br>counters an unexpected enemy.<br>Audio | uggles with his responsibilities as in<br>Subtitles |          | E |
| INVID                                        |        | Quality                                                                | Bitrate                                                                                          | Original Size                                       |          |   |
|                                              |        | 540P                                                                   | 1001K                                                                                            | 349.1 MB                                            |          |   |
| TEA A FEE                                    | ٥      | 540P                                                                   | 1500K                                                                                            | 523.1 MB                                            |          |   |
| Season 2 🖂                                   |        | 720P                                                                   | 2000К                                                                                            | 697.5 MB                                            |          |   |
| After an earth-sha                           | 0      | 720P                                                                   | 3000K                                                                                            | 1.0 GB                                              | - Alee   |   |
| apocalyptic threat<br>that he might bec      | •      | 1080P                                                                  | 4000K                                                                                            | 14 GB                                               |          |   |
| 2021 4 episodes                              | 0      | 1080P                                                                  | 8000K                                                                                            | 2.7 GB                                              |          |   |
| Animation - Action                           |        | 1080P                                                                  | 15000K                                                                                           | 5.1 GB                                              |          |   |
| © Prime<br>Episode<br>Continu<br>37 min left | ownle  | oad as: Video V                                                        |                                                                                                  | Cancel Download                                     |          |   |

#### **Download Amazon Video**

Click the "**Download**" button to start downloading your selected Amazon videos to your local Mac computers. The download progress can be seen on the right-hand side. If you want to add more videos this the download queue, simply repeat the previous adding action.

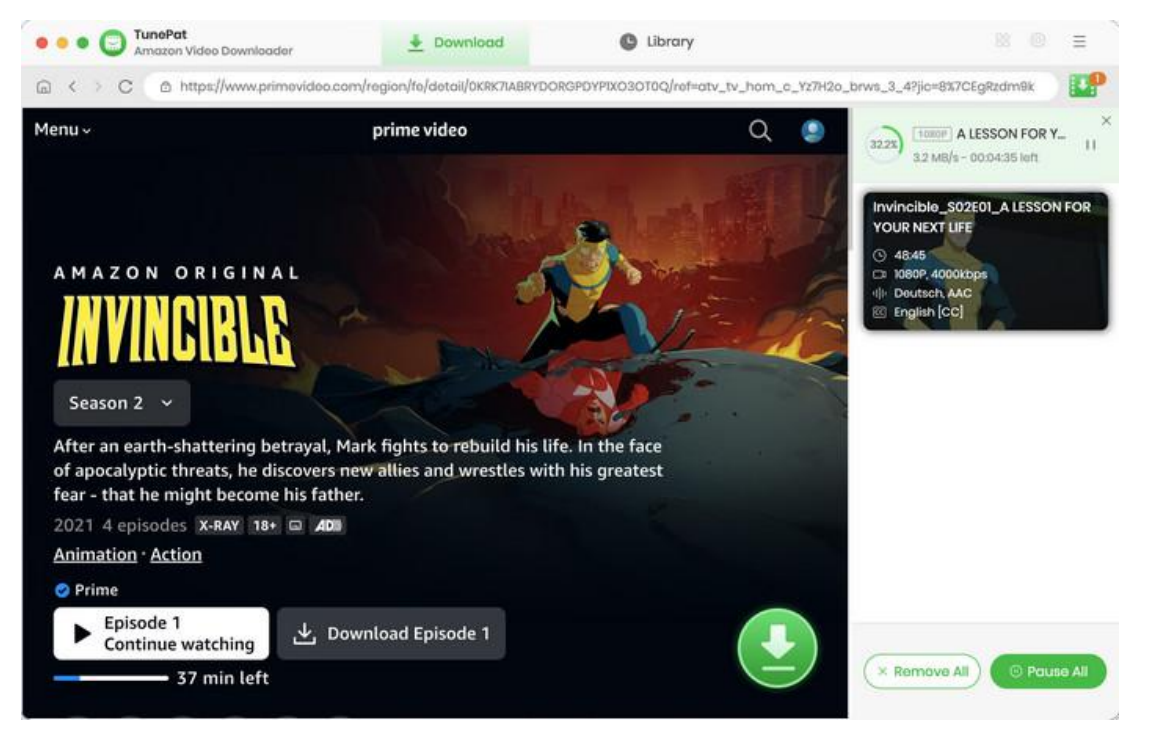

#### **Check Download History**

After downloading, you can check the download history by clicking the **"Library"** tab. Here you can find the record of all video files.

| • • • • TunePat<br>Amazon Video Downloader           | 🛓 Download                 | C Library            |         |        | 88 © | = |
|------------------------------------------------------|----------------------------|----------------------|---------|--------|------|---|
| All Downloaded (1)                                   |                            |                      |         | Q Sear | ch   | 7 |
| Today ())<br>Recently 7 days ()<br>Latest 30 days () | A LESSON FOR YOUR NEXT LL_ | Invincible (\$02E01) | 48 mins | 13 GB  | 0    | đ |
|                                                      |                            |                      |         |        |      |   |
|                                                      |                            |                      |         |        |      |   |
|                                                      |                            |                      |         |        |      |   |
|                                                      |                            |                      |         |        |      |   |
|                                                      |                            |                      |         |        |      |   |
|                                                      |                            |                      |         |        |      |   |

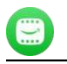

## **Technical Supports**

- Support
- Contact

#### Support

For more information, please visit TunePat's Official Website!

Homepage: https://www.tunepat-video.com/

Product Page: https://www.tunepat-video.com/amazon-video-downloader-for-mac.html

If you meet any problem, you may help yourself with TunePat FAQ!

FAQS Page: https://www.tunepat-video.com/support/faq-amazon-video-downloader.html

Support Page: https://www.tunepat-video.com/amazon-video-downloader-mac/online-help.html

#### Contact

If you encounter any problem when using our products, please contact the TunePat technical support team for further assistance. Technical support inquiries, suggestions, feedback, proposals, compliments, or even criticism, are all welcome.

We are always ready to serve you with prompt and useful email support. From Monday to Sunday, we will answer your emails within 48 hours. Please allow time lag due to different time zones.

Support Email: <a href="mailto:support@tunepat.com">support@tunepat.com</a>